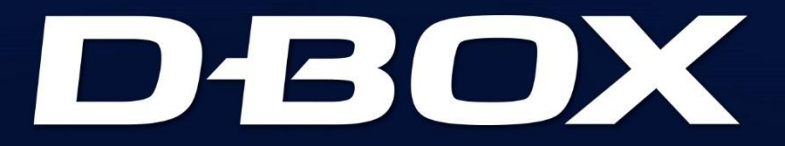

## SYSTEM CONFIGURATOR

# **USER GUIDE**

194-914-0010-EN10

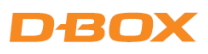

## **TABLE OF CONTENTS**

| 1.  | INT                                              | RODUCTION                                                | 3 |  |  |
|-----|--------------------------------------------------|----------------------------------------------------------|---|--|--|
| 2.  | BEF                                              | ORE RUNNING THE SYSTEM CONFIGURATOR                      | 4 |  |  |
| 2   | .1                                               | Haptic System Generations                                | 4 |  |  |
| 2   | .2                                               | Haptic Actuator Positions                                | 4 |  |  |
| 3.  | SO                                               | FTWARE INSTALLATION                                      | 5 |  |  |
| 4.  | G5                                               | HAPTIC SYSTEM                                            | 5 |  |  |
| 4   | .1                                               | Starting the System Configurator                         | 5 |  |  |
| 4   | .2                                               | G5 Firmware Update                                       | 5 |  |  |
| 4   | .3                                               | G5 Configuration Update                                  | 8 |  |  |
| 5.  | G2                                               | & G3 HAPTIC SYSTEMS                                      | 4 |  |  |
| 5   | .1                                               | Starting the System Configurator1                        | 4 |  |  |
| 5   | .2                                               | G2 & G3 Firmware Update 1                                | 4 |  |  |
| 5   | .3                                               | Changing the Haptic Actuator Type (G3 and G3 FLEX Only)1 | 7 |  |  |
| 5   | .4                                               | G2 & G3 Configuration Update 2                           | 0 |  |  |
| 5   | .5                                               | ACM G3 ACM & G3 FLEX Rearrangement                       | 5 |  |  |
| APF | APPENDIX A: G5 COMMON CONFIGURATIONS (1 - 3 DOF) |                                                          |   |  |  |
| APF | PEND                                             | IX B: G2/G3 COMMON CONFIGURATIONS (1 - 3 DOF)            | 9 |  |  |

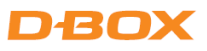

## **1. INTRODUCTION**

The D-BOX System Configurator is a free software tool used to update and configure your **G2**, **G3** or **G5** haptic systems.

Haptic system users can use the D-BOX System Configurator to:

- Update the firmware of a KCU-1P (G2 & G3), Haptic Bridge (G5) and associated D-BOX hardware.
- Configure (or modify) a haptic system.
- Change the Main Secondary ACMs arrangement (G3 and G3 FLEX Only).

> If you require a reconfiguration on your G1 haptic system, please contact our support team.

#### **D-BOX Technical Support**

2172 rue de la Province, Longueuil, Québec, Canada, J4G 1R7

BY EMAIL: <u>support@d-box.com</u>

BY PHONE: 1-888-442-3269 ext. 931 (toll-free CAN/US) 1-450-442-3003 ext. 931 (other regions)

## 2. BEFORE RUNNING THE SYSTEM CONFIGURATOR

#### 2.1 Haptic System Generations

For **G2** & **G3** haptic systems, each ACM holds a programming specific to its actuator's configuration (firmware + programming).

For **G5** haptic systems, firmware & programming are applied to the Haptic Bridge and Haptic Actuators:

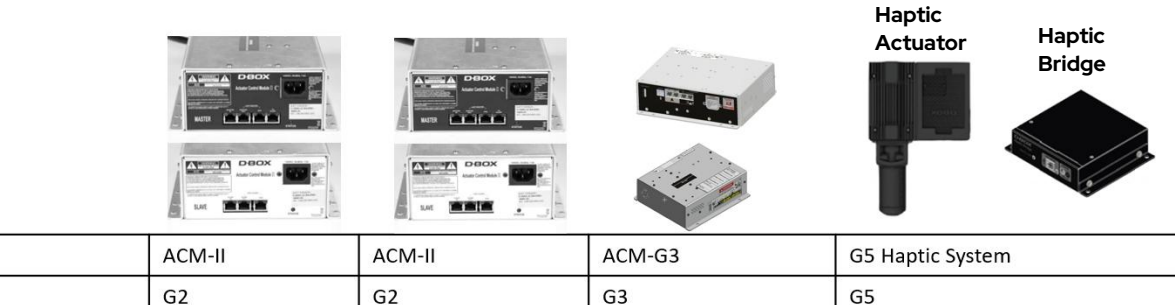

| Generation               | G2               | G2  | G3               | G5                                              |
|--------------------------|------------------|-----|------------------|-------------------------------------------------|
| Stroke                   | 1.5in, 3in & 6in | 6in | 1.5in, 3in & 6in | 1.5in                                           |
| Max. Number of Actuators | 3                | 2   | 2                | 4<br>8 <u>with</u> the <u>Haptic Expander</u> * |

\* see <u>G5 Haptic System User Guide</u> for more details on the Haptic Expander

#### 2.2 Haptic Actuator Positions

Name

The logo used to represent the actuator positions is a man sitting on a sofa (top view). The following figure describes the characters used to define the actuator positions:

| LEGEND | POSITION     | PICTOGRAM REFERENCE        |
|--------|--------------|----------------------------|
| FL     | Front-Left   |                            |
| FC     | Front-Center | $(FL) \cap (FC) \cap (FR)$ |
| FR     | Front-Right  |                            |
| BL     | Back-Left    | <sw  (<="" td=""></sw >    |
| BC     | Back-Center  |                            |
| BR     | Back-Right   | BC BC                      |
| SU     | Surge        |                            |
| SW     | Sway         | Y SU                       |
| Y      | Yaw          | - V                        |
|        |              |                            |

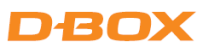

## **3. SOFTWARE INSTALLATION**

The D-BOX System Configurator is compatible with Microsoft Windows 7, 8, 10 & 11 - 64 bits.

- **STEP 1:** Make sure you have the latest version of D-BOX HaptiSync Center installed on your PC before installing and running the D-BOX System Configurator. D-BOX HaptiSync Center package is available on our <u>website</u>.
- **STEP 2:** Download, extract and install (**Setup.exe**) the D-BOX System Configurator package available on our website.

#### 4. G5 HAPTIC SYSTEM

#### 4.1 Starting the System Configurator

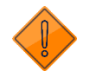

Do not interrupt the update process while it is running. Interrupting the update process before it is completed may cause improper operation.

**STEP 1:** Connect the hardware to your computer. See your haptic system user guide if necessary: D-BOX G5 Installation, User & Troubleshooting Guide

STEP 2: Start the D-BOX System Configurator from the Windows Start menu/D-BOX folder.

NOTE: Running the software requires administrative privileges.

#### 4.2 G5 Firmware Update

The Firmware update tab is the active tab when you start the application. This tab allows you to update the firmware of the Haptic Bridge and Haptic Actuators.

**STEP 1:** Click the **Refresh Firmware Status** button. This action refreshes the status of the firmware and updates the status to outdated (if a newer firmware is available) or up to date (if the latest firmware is already in use):

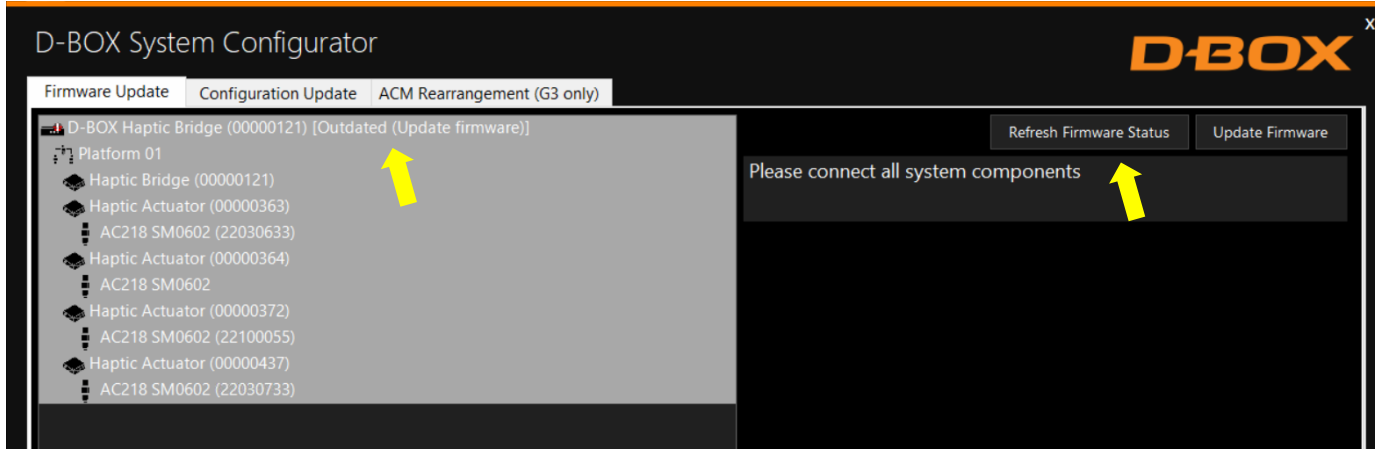

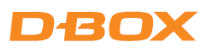

The device icon displays its status. The possible values are:

| Device Icon | Status                              | Action required                                                                           |
|-------------|-------------------------------------|-------------------------------------------------------------------------------------------|
|             | Unknown: Refresh firmware status    | Initial status. Refresh the status using the<br>Refresh Firmware Status button.           |
|             | Outdated firmware should be updated | A newer firmware is available. Update<br>firmware by using the Update Firmware<br>button. |
|             | Up to date: No action required      | The latest firmware is installed. No action required.                                     |

**STEP 2:** If your components are outdated, select the Haptic Bridge then press the **Update Firmware** button. A dialog box will appear asking you if you want to proceed with update. Click **OK**:

| D-BOX System Configurator                                                                                                    | DBOX                                                                         |
|----------------------------------------------------------------------------------------------------|------------------------------------------------------------------------------|
| Firmware Update     Configuration Update     ACM Rearrangement (G3 only)       D-BOX Haptic Bridge (00000121) [Outdated (Update firmware)]     Image: Configuration Update firmware)]       Image: Platform 01     Image: Configuration Update firmware)]       Image: Platform 01     Image: Configuration Update firmware)]    < | Refresh Firmware Status Update Firmware Please connect all system components |
| Proceed with update?<br>Avoid disconnecting or powering off D-BOX hardware while the firmwa                                                                                                    | are update is in progress. Interrupting the process may cause problems.      |
|                                                                                                    |                                                                              |
|                                                                                                    | Execution Details                                                            |

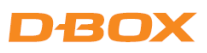

**NOTE**: The update process may take a few minutes. You can click the **Execution Details** button at any time to read details about the ongoing operation:

| D-BOX Syste                                                                                                    | em Configurato                                                                                                    | r                             |                   |                  |                      | Dł   | вох               |
|----------------------------------------------------------------------------------------------------|----------------------------------------------------------------------------------------------------|-------------------------------|-------------------|------------------|----------------------|------|-------------------|
| Firmware Update                                                                                                    | Configuration Update                                                                                                    | ACM Rearrangement (G3 only)   |                   |                  |                      |      |                   |
| - D-BOX Haptic B                                                                                                    | ridge (00000121) [Outdat                                                                                                    | ed (Update firmware)]         |                   |                  | Refresh Firmware St  | atus | Update Firmware   |
| <ul> <li>Platform 01</li> <li>Haptic Bridge</li> <li>Haptic Actua</li> <li>AC218 SM0</li> <li>Haptic Actua</li> <li>AC218 SM0</li> <li>Haptic Actua</li> <li>AC218 SM0</li> <li>Haptic Actua</li> <li>AC218 SM0</li> <li>AC218 SM0</li> </ul> | e (00000121)<br>tor (00000363)<br>602 (22030633)<br>tor (00000364)<br>602<br>tor (00000372)<br>602 (22100055)<br>tor (00000437)<br>602 (22030733) | Operation in p<br>Please wait | rogress. This may | Please connect a | Il system components |      |                   |
|                                                                                                    |                                                                                                    |                               |                   |                  |                      |      | Execution Details |

Once the update process is complete, the following window will appear. Click **OK**:

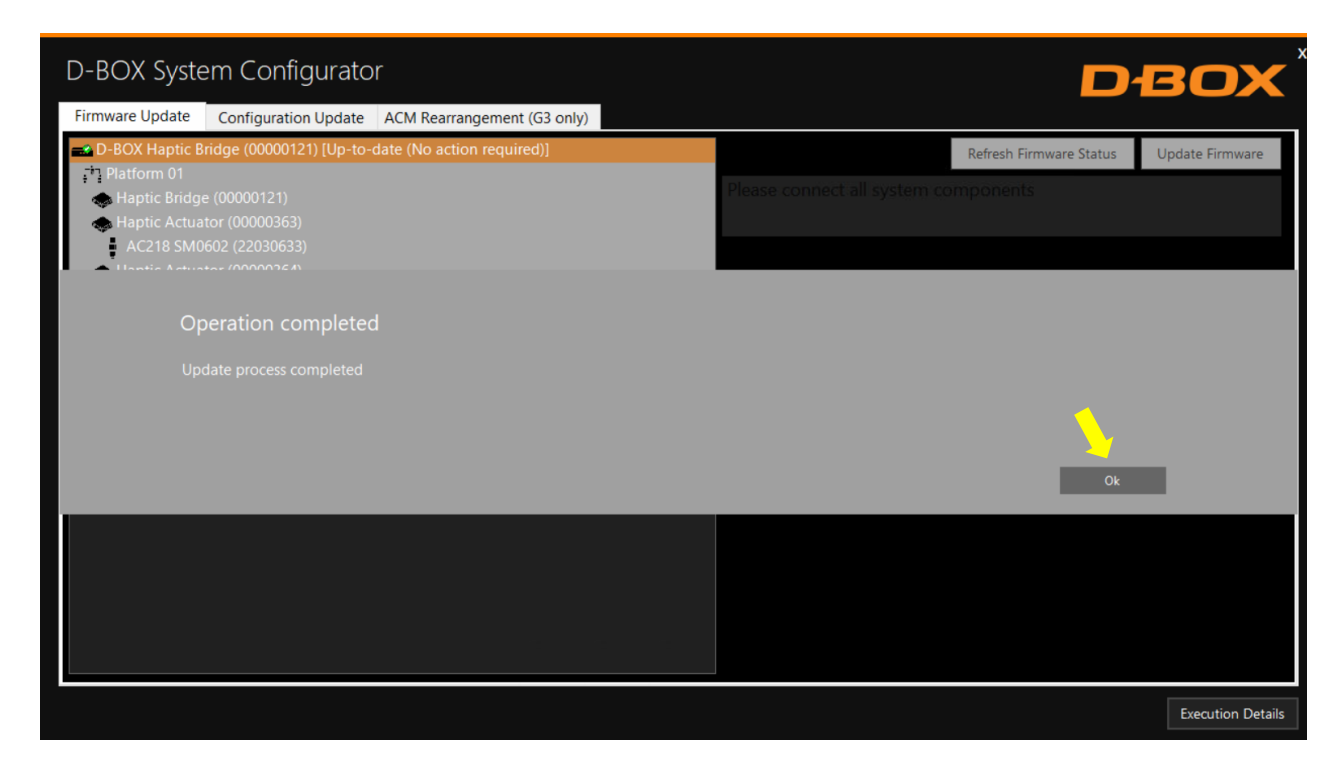

Your firmware is now up to date!

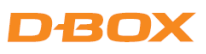

#### 4.3 G5 Configuration Update

The **Configuration Update** tab allows you to:

- Configure your haptic system (Haptic Actuator positions and axes (Degree of Freedom DOF))
- Change the position assigned to each actuator.
- Change the number of actuators in the configuration.

**NOTE:** Here are the possible axes (DOF) that can be configured for a D-BOX haptic system:

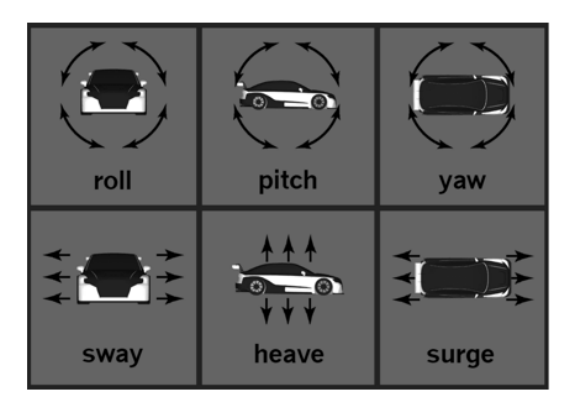

**STEP 1:** From the **Hardware Selection** box, select the communication device (D-BOX Haptic Bridge) linked to the haptic system you want to configure, then select the platform number:

| D-BOX System Configurator                                                                                                    | DBOX                                    |
|----------------------------------------------------------------------------------------------------|-----------------------------------------|
| Firmware Update       Configuration Update       ACM Rearrangement (G3 only)         Hardware Selection       Actual DOF Configuration         Communication Device       Platform         D-BOX Haptic Bridge (00000121)       1         OF Configuration Filter       1         DoF Configuration Filter       5         Dof Configuration Filter       5 | Compatible Configuration Selection      |
| S       4       Roll       Yaw         Pitch       Surge         Heave       Sway    Configuration Description 1052 PH - 4 Actuators - 5 Intf (M, S-FC0, S-FC0, S-BC0, S-BC0) 10774 RPH - 4 Actuators - 5 Intf(M, S-FR0, S-FL0, S-BL0, S-BR0)                                                                                                    | No configuration selected               |
|                                                                                                    | Apply Configuration Refresh Information |
|                                                                                                    | Execution Details                       |

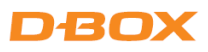

The **Actual DOF Configuration** box shows the actual configuration (may be empty for a new system). There is no selection to be done in this section:

| D-BOX System Configurator                                                                                                    | DBOX                                    |
|----------------------------------------------------------------------------------------------------|-----------------------------------------|
| Firmware Update Configuration Update ACM Rearrangement (G3 only)                                                                                                    |                                         |
| Hardware Selection       Actual DOF Configuration         Communication Device       Platform         D-BOX Haptic Bridge (00000121)       1         1       10774         Pitch √       Surge         Heave √       Sway | Compatible Configuration Selection      |
| Interface Count Actuator Count Configuration Axes<br>5 4 Roll Yaw<br>Pitch Surge<br>Heave Sway                                                                                                    | No configuration selected               |
| Configuration         Description           1052         PH - 4 Actuators - 5 Intf (M, S-FC0, S-FC0, S-BC0)           10774         RPH - 4 Actuators - 5 Intf(M, S-FR0, S-FL0, S-BL0, S-BR0)                             |                                         |
|                                                                                                    | Apply Configuration Refresh Information |
|                                                                                                    | Execution Details                       |

**STEP 2:** The **DOF Configuration Filter** box helps you to find the available configurations for your haptic system:

| D-BOX System Configurator                                                                                                    |                                                                                                    | DBOX                      |
|----------------------------------------------------------------------------------------------------|----------------------------------------------------------------------------------------------------|---------------------------|
| Hardware Opdate     Communication Opdate     Action     Communication Device     Platform     D-BOX Haptic Bridge (00000121)     1          | Compatible Configuration<br>Configuration Axes<br>10774 Roll ✓ Yaw<br>Pitch ✓ Surge<br>Heave ✓ Sway | tion Selection —————      |
| Configuration     Description       1052     PH - 4 Actuators - 5 Intf (M, S-FC0, 5       10774     RPH - 4 Actuators - 5 Intf (M, S-FR0, 5 | ration Axes<br>Roll Yaw<br>Pitch Surge<br>Heave Sway                                                | No configuration selected |
|                                                                                                    | Apply Configuration                                                                                 | Refresh Information       |
|                                                                                                    |                                                                                                    | Execution Details         |

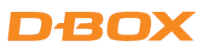

**OPTION A:** You can manually enter the configuration # (see below) into **the Configuration** box. See Appendix A for more details:

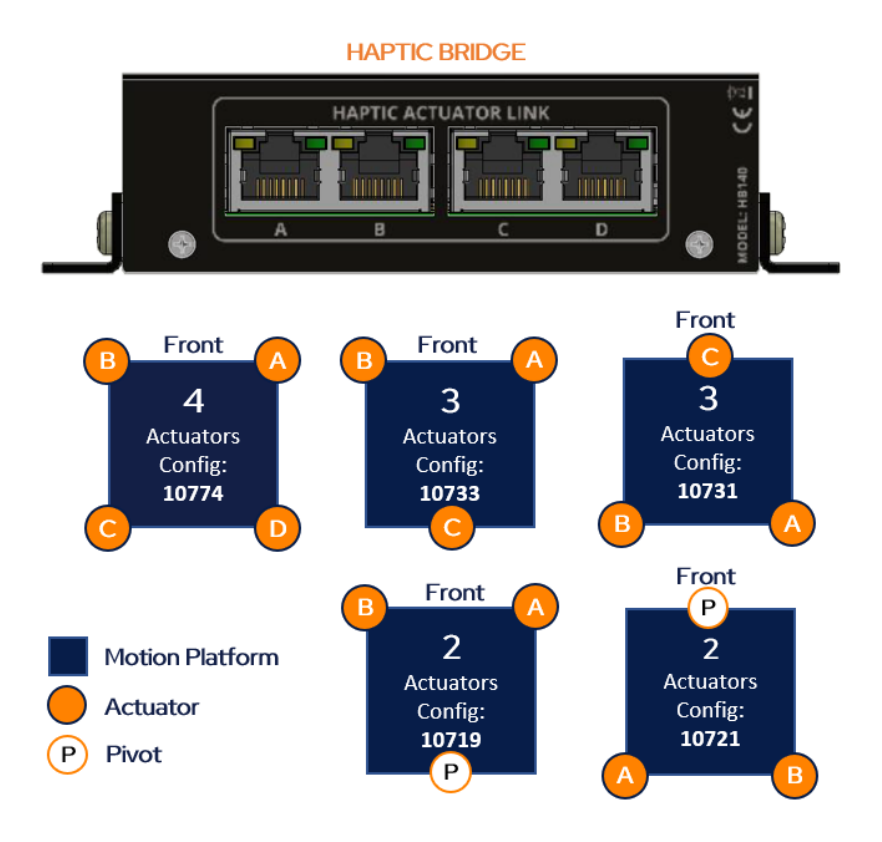

#### Make sure to connect each actuator RJ45 cable to the Haptic Bridge lettered port as per the plan above.

NOTE: See <u>G5 Haptic System User Guide</u> for configurations with 5 to 8 actuators using the Haptic Expander.

**OPTION B:** Filter by configuration attributes (see Appendix A for common configurations):

- 1. Validate that the number of Interface (Haptic Bridge + Actuators) detected is accurate. If it is not the case, check the system connections and click on the Refresh Information button.
- 2. Validate that the number of actuators detected match your requested configuration. Otherwise, you can manually change the value as desired.
- 3. Optional: Check the boxes of the desired axes (degrees of freedom) you want.

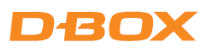

**STEP 3:** The **Configuration and Description** section shows the list of all the available configurations using the information you entered in the Configuration Filter.

| D-BOX System Configurator                                                                                                    |                                                                                                   | DBOX                                    |
|----------------------------------------------------------------------------------------------------|---------------------------------------------------------------------------------------------------|-----------------------------------------|
| Firmware Update Configuration Update ACM Re                                                                                                    | earrangement (G3 only)                                                                            |                                         |
| Hardware Selection     Platform       Communication Device     Platform       D-BOX Haptic Bridge (00000125)     •                                                                                                    | Actual DOF Configuration<br>Configuration Axes<br>10721 Roll J Yaw<br>Pitch J Surge<br>Heave Sway | Compatible Configuration Selection      |
| DOF Configuration Filter                                                                                                    |                                                                                                   |                                         |
| Interface Count     Actuator Count     Configu       3     2       Configuration     Description       1044     RP - 2 Actuators - Front (as Back) 3 /<br>1045       RP - 2 Actuators - Right (No Mix) 3 /<br>1047       RP - 2 Actuators - Back (No Mix) 3 /<br>Right (No Mix) 3 /<br>Right (No M | ACMs (M, S-FR0, S-FR0)<br>CMs (M, S-BR0, S-FR0)<br>CMs (M, S-BL0, S-BR0)                          | No configuration selected               |
| 1048 RP - 2 Actuators - Front (No Mix) 3<br>10719 RP - 2 Actuators - Front 3 ACMs (M,<br>10721 RP - 2 Actuators - Back 3 ACMs (M,                                                                                                    | ACMs (M, S-FR0, S-FL0)<br>S-FR0, S-FL0)<br>S-BL0, S-BR0)                                          | Apply Configuration Refresh Information |
|                                                                                                    |                                                                                                   | Execution Details                       |

By selecting a configuration, its layout appears in the **Compatible Configuration Selection** box. The layout displays the following elements:

- The Haptic Bridge connected with their arrangement.
- The Haptic Actuator(s) connected, their assigned connection slot (Haptic Bridge).
- The Haptic Actuator(s) physical positions on the simulator, chair, or platform.

| Firmware Update       Configuration Update       ACM Rearrangement (G3 only)         Hardware Selection       Actual DOF Configuration       Configuration         Communication Device       Platform       Configuration       Accustor         DeBOX Haptic Bridge (00000121)       Image: Configuration       Configuration       Accustor         DOF Configuration Filter       Image: Configuration       Accustor       Configuration       Accustor         S       4       Image: Configuration       Accustor       Configuration       Accustor       Configuration         1052       PH - 4 Actuators - 5 Intf (M, S-FC0, S-FC0, S-BC0)       Forth       Surge       Forth       Surge         10774       RPH - 4 Actuators - 5 Intf (M, S-FC0, S-FC0, S-BC0, S-BC0)       Configuration       Position       Position         1052       PH - 4 Actuators - 5 Intf (M, S-FC0, S-FC0, S-BC0, S-BC0)       Configuration       Position       Position         10774       RPH - 4 Actuators - 5 Intf (M, S-FC0, S-FL0, S-BL0, S-BR0)       S-BC0       Configuration       Position         10774       RPH - 4 Actuators - 5 Intf (M, S-FC0, S-FL0, S-BL0, S-BR0)       S-BC0       Configuration       Position         10774       RPH - 4 Actuators - 5 Intf (M, S-FC0, S-FL0, S-BL0, S-BR0)       S-BC0       Position       Position | D-BOX System Configurator                                                                                          |                                                                              |                                                                                                    | DBOX                                                             |
|----------------------------------------------------------------------------------------------------|----------------------------------------------------------------------------------------------------|------------------------------------------------------------------------------|----------------------------------------------------------------------------------------------------|------------------------------------------------------------------|
| Hardware Selection       Actual DOF Configuration         Communication Device       Platform         D-BOX Haptic Bridge (00000121)       Image: Configuration         DOF Configuration Filter       Image: Configuration         Interface Count       Actuator Configuration         S       Image: Configuration         S       Image: Configuration         DoS2       PH - 4 Actuators - 5 Intf (M, S-FC0, S-FC0, S-BC0)         10774       RPH - 4 Actuators - 5 Intf (M, S-FC0, S-FL0, S-BL0, S-BR0)    Actuator Assignation          DoS2       PH - 4 Actuators - 5 Intf (M, S-FC0, S-FL0, S-BL0, S-BR0)    Actuator Assignation          DoT/1       RPH - 4 Actuators - 5 Intf (M, S-FC0, S-FL0, S-BL0, S-BR0)             Actuator Actuators - 5 Intf (M, S-FR0, S-FL0, S-BL0, S-BR0)                                                                                                    | Firmware Update Configuration Update AC                                                                            | M Rearrangement (G3 only)                                                    |                                                                                                    |                                                                  |
| DOF Configuration Filter         Interface Count       Actuator Count         5       4         Pitch       Surge         Heave       Sway         Configuration       Description         1052       PH - 4 Actuators - 5 Intf (M, S-FC0, S-BC0, S-BC0)         10774       RPH - 4 Actuators - 5 Intf (M, S-FR0, S-FL0, S-BL0, S-BR0)                                                                                                    | Hardware Selection     Platform       Communication Device     Platform       D-BOX Haptic Bridge (00000121)     • | M<br>Configuration Axes<br>10774 Roll ✓ Yaw<br>Pitch ✓ Surge<br>Heave ✓ Sway | Compatible Configuration Selection                                                                                                    |                                                                  |
| Configuration       Description       V         1052       PH - 4 Actuators - 5 Intf (M, S-FC0, S-BC0, S-BC0)       Actuator       Assignation       Position         10774       RPH - 4 Actuators - 5 Intf (M, S-FR0, S-FL0, S-BL0, S-BR0)       D       Roll, Pitch, Heave       Front Right         G       Roll, Pitch, Heave       Front Left       J       Roll, Pitch, Heave       Rear Right                                                                                                    | DOF Configuration Filter Interface Count Actuator Count Con 5 4                                                    | nfiguration Axes<br>Roll Yaw<br>Pitch Surge<br>Heave Sway                    |                                                                                                    |                                                                  |
| Apply Computation Relies in mormation                                                                                                    | Configuration Description<br>1052 PH - 4 Actuators - 5 Intf (M, S-F<br>10774 RPH - 4 Actuators - 5 Intf(M, S-I     | CO, S-FCO, S-BCO, S-BCO)<br>FRO, S-FLO, S-BLO, S-BRO)                        | Actuator         Assignation           D         Roll, Pitch, Heave           G         Roll, Pitch, Heave           J         Roll, Pitch, Heave           M         Roll, Pitch, Heave           Apply Configuration         Refresh Information | Position<br>Front Right<br>Front Left<br>Rear Left<br>Rear Right |

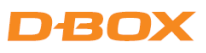

**STEP 4** Once the configuration is chosen, click the **Apply Configuration** button to start the configuration update process, then follow the onscreen instructions:

| D-BOX System Configurator                                                                                                    |                                                                                                    | DBOX                                                                        |
|----------------------------------------------------------------------------------------------------|----------------------------------------------------------------------------------------------------|-----------------------------------------------------------------------------|
| Firmware Update Configuration Update ACM R                                                                                                    | earrangement (G3 only)                                                                                           |                                                                             |
| Hardware Selection       Communication Device     Platform       D-BOX Haptic Bridge (00000125)     1                                                                                                    | Configuration Axes<br>Configuration Axes<br>10721 Roll ✓ Yaw<br>Pitch ✓ Sur<br>Heave Swa                         | v<br>ge<br>ay                                                               |
| Proceed with update?<br>Avoid disconnecting or powering off                                                                                                    |                                                                                                    | uration update is in progress. Interrupting the process may cause problems. |
| 10719         RP - 2 Actuators - Front 3 ACMs (M           10721         RP - 2 Actuators - Back 3 ACMs (M,           10723         PH - 2 Actuators - Front/Back 3 ACI           10725         YSw - 2 Actuators - 3 ACMs (M, S-Y           10727         YSu - 2 Actuators - 3 ACMs (M, S-Y           10729         SwSu - 2 Actuators - 3 ACMs (M, S-Y | , S-FR0, S-FL0)<br>S-BL0, S-BR0)<br>Ms (M, S-FC0, S-BC0)<br>0, S-Sw0)<br>0, S-Sw0)<br>Sw0, S-Su0)<br>Sw0, S-Su0) | Apply Configuration Refresh Information                                     |
|                                                                                                    |                                                                                                    | Execution Details                                                           |

| D-BOX System Configurator                                                                                                    | DBOX                                                                                                    |
|----------------------------------------------------------------------------------------------------|----------------------------------------------------------------------------------------------------|
| Firmware Update Configuration Update ACM Rearrangem                                                                                                    | nent (G3 only)                                                                                                    |
| D-BOX Haptic Bridge (00000121)         1         1           4         4           Configuration         Description           1052         PH - 4 Actuators - 5 Intf (M, S-FC0, S-FC0, S-bc)           10774         RPH - 4 Actuators - 5 Intf (M, S-FR0, S-FL0, S-BI) | CU, S-BCU)<br>Actuator Assignation Position<br>D Roll, Pitch, Heave Front Right<br>C Rel Pitch Heave Front Right                                |
|                                                                                                    | G Roll, Pitch, Heave Front Left<br>J Roll, Pitch, Heave Rear Left<br>M Roll, Pitch, Heave Rear Right<br>Apply Configuration Refresh Information |
|                                                                                                    | Execution Detail                                                                                                    |

Once the configuration update is complete, the following confirmation window appears. Click **OK**:

| D-BOX System Configurator                                                                                                    |                                                                               |                                                                                   |                            | DBOX                 |                                         |
|----------------------------------------------------------------------------------------------------|-------------------------------------------------------------------------------|-----------------------------------------------------------------------------------|----------------------------|----------------------|-----------------------------------------|
| Firmware Update Configuration Upd                                                                                                    | date ACM R                                                                    | earrangement (G3                                                                  | only)                      |                      |                                         |
| Hardware Selection<br>Communication Device                                                                                                    | Platform                                                                      | Actual DOF Conf<br>Configuration                                                  | iguration —<br>Axes        |                      | Compatible Configuration Selection      |
| D-BOX Haptic Bridge (00000125) •                                                                                                    | 1                                                                             | 10721                                                                             | Roll √<br>Pitch √<br>Heave | Yaw<br>Surge<br>Sway |                                         |
| Operation compl                                                                                                    | eted                                                                          |                                                                                   |                            |                      |                                         |
| Update process comple                                                                                                    |                                                                               |                                                                                   |                            |                      |                                         |
|                                                                                                    |                                                                               |                                                                                   |                            |                      | <u>~</u>                                |
|                                                                                                    |                                                                               |                                                                                   |                            |                      |                                         |
|                                                                                                    |                                                                               |                                                                                   |                            |                      | Ok                                      |
| 10719         RP - 2 Actuators - Froi           10721         RP - 2 Actuators - Bac           10723         PH - 2 Actuators - Froi           10725         YSw - 2 Actuators - 3           10727         YSu - 2 Actuators - 3 | nt 3 ACMs (M<br>k 3 ACMs (M,<br>nt/Back 3 ACf<br>ACMs (M, S-Y<br>ACMs (M, S-Y | , S-FR0, S-FL0)<br>S-BL0, S-BR0)<br>Ms (M, S-FC0, S-BCI<br>0, S-Sw0)<br>0, S-Sw0) | ))                         |                      |                                         |
| 10729 SwSu - 2 Actuators - 3                                                                                                    | 3 ACMS (M, 5-                                                                 | Sw0, S-Su0)                                                                       |                            |                      | Apply Configuration Refresh Information |
|                                                                                                    |                                                                               |                                                                                   |                            |                      | Execution Details                       |

## 5. G2 & G3 HAPTIC SYSTEMS

#### 5.1 Starting the System Configurator

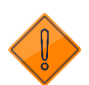

Do not interrupt the update process while it is running. Interrupting the update process before it is completed may cause improper operation.

STEP 1: Connect the hardware to your computer. See your haptic system User Guide if necessary.
 <u>G2 Motion System Installation Guide</u>
 G3 Installation, User & Troubleshooting Guide

STEP 2: Start the D-BOX System Configurator from the Windows Start menu/D-BOX folder.

NOTE: Running the software requires administrative privileges.

#### 5.2 G2 & G3 Firmware Update

The Firmware update tab is the active tab when you start the application. This tab allows you to update the firmware of the **G2**, **G3** and **G3 FLEX** ACM(s), KCU-1P, KCA & KCA-T.

A firmware update can also change the actuator model (**G3 and G3 FLEX only**). For example, if you replace 1.5inch actuators by 3-inch actuators, you need to update the firmware. **See section 5.3 for more details**.

- **NOTE:** Firmware update applies to a KCU-1P and all subcomponents. <u>If you have multiple KCU-1P, you need to</u> <u>update them one at a time</u>.
- **STEP 1:** Click the **Refresh Firmware Status** button. This action refreshes the status of the firmware and updates the status to outdated (if a newer firmware is available) or up to date (if the latest firmware is already in use):

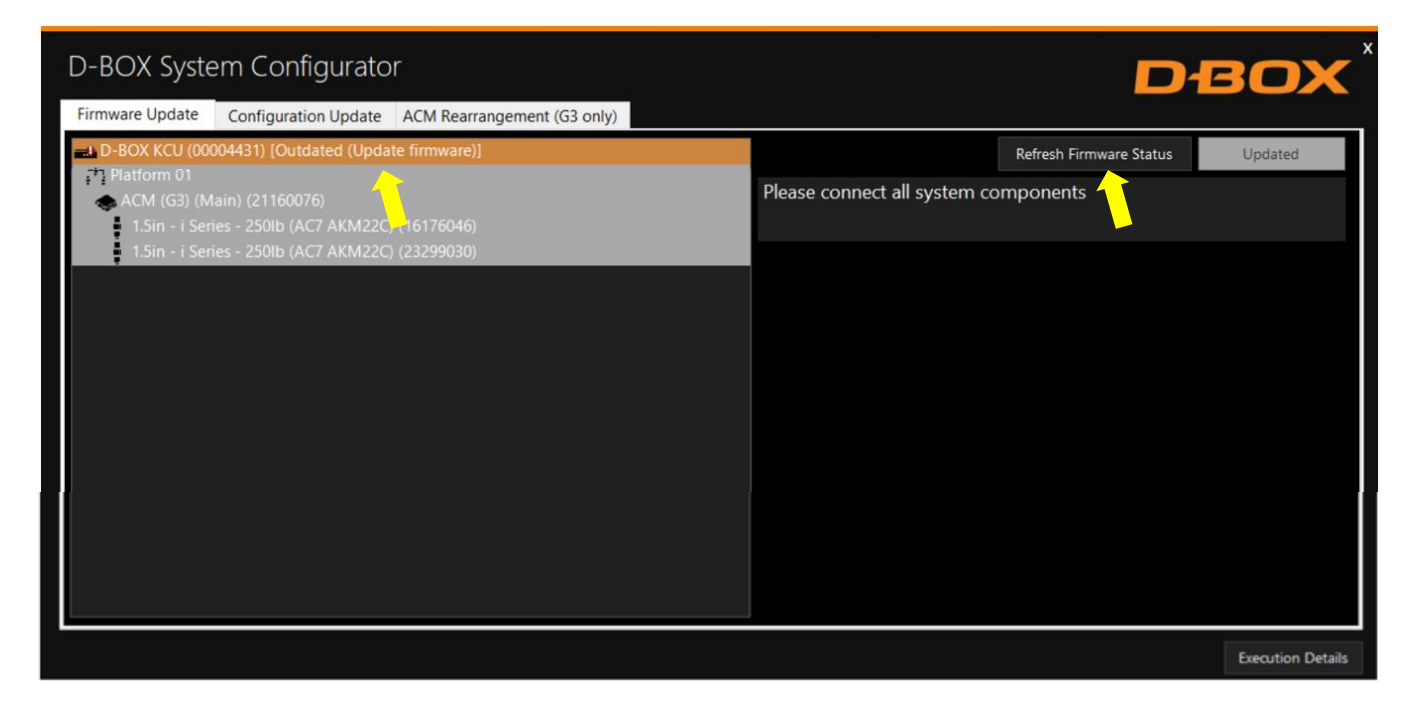

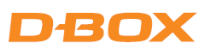

The device icon displays its status. The possible values are:

| Device Icon | Status                              | Action required                                                                           |
|-------------|-------------------------------------|-------------------------------------------------------------------------------------------|
|             | Unknown: Refresh firmware status    | Initial status. Refresh the status using the<br>Refresh Firmware Status button.           |
|             | Outdated firmware should be updated | A newer firmware is available. Update<br>firmware by using the Update Firmware<br>button. |
|             | Up to date: No action required      | The latest firmware is installed. No action required.                                     |

STEP 2: If your components are outdated, select the KCU-1P you want to update then press the **Update Firmware** button. A dialog box will appear asking you if you want to proceed with update. Click **OK**:

| D-BOX System Configurator                                                                                                    |                              | D                                    | BOX               |
|----------------------------------------------------------------------------------------------------|------------------------------|--------------------------------------|-------------------|
| Firmware Update       Configuration Update       ACM Rearrangement (G3 only)         D-BOX KCU (00004431) [Outdated (Update firmware)]       Image: Configuration 01       Image: Configuration 01         Image: Platform 01       Image: Configuration 01       Image: Configuration 01       Image: Configuration 01         Image: ACM (G3) (Main) (21160076)       Image: Configuration 01       Image: Configuration 01       Image: Configuration 01         Image: ACM (G3) (Main) (21160076)       Image: Configuration 01       Image: Configuration 01       Image: Configuration 01         Image: ACM (G3) (Main) (21160076)       Image: Configuration 01       Image: Configuration 01       Image: Configuration 01         Image: ACM (G3) (Main) (21160076)       Image: Configuration 01       Image: Configuration 01       Image: Configuration 01         Image: ACM (G3) (Main) (21160076)       Image: Configuration 01       Image: Configuration 01       Image: Configuration 01         Image: ACM (G3) (Main) (21160076)       Image: Configuration 01       Image: Configuration 01       Image: Configuration 01         Image: ACM (G3) (Main) (21160076)       Image: Configuration 01       Image: Configuration 01       Image: Configuration 01         Image: ACM (G3) (Main) (21160076)       Image: Configuration 01       Image: Configuration 01       Image: Configuration 01         Image: ACM (G3) (Main) (Configuration 01       Image: Configurati | Please connect all system cc | Refresh Firmware Status<br>Imponents | Update Firmware   |
| Proceed with update?<br>Avoid disconnecting or powering off D-BOX hardware while the firmware upda                                                                                                    |                              | ocess may cause problems.            | Cancel            |
|                                                                                                    |                              |                                      |                   |
|                                                                                                    |                              |                                      | Execution Details |

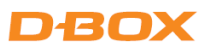

**NOTE**: The update process may take a few minutes. You can click the **Execution Details** button at any time to read details about the ongoing operation:

| D-BOX System Configurator                         |                                                |                       | D                       | BOX               |
|---------------------------------------------------|------------------------------------------------|-----------------------|-------------------------|-------------------|
| Firmware Update Configuration Update ACM Rearra   | angement (G3 only)                             |                       |                         |                   |
| D-BOX KCU (00004431) [Outdated (Update firmware)] |                                                |                       | Refresh Firmware Status | Update Firmware   |
| ACM (G3) (Main) (21160076)                        |                                                | Please connect all sy |                         |                   |
| 1.5in - i Series - 250lb (AC7 AKM22C) (16176046)  |                                                |                       |                         |                   |
| 1.5in - i Series - 250lb (AC7 AKM22C) (23299030)  |                                                |                       |                         |                   |
|                                                   |                                                |                       |                         |                   |
|                                                   |                                                |                       |                         |                   |
|                                                   | Operation in progress. This may<br>Please wait | y take a few minutes. |                         |                   |
|                                                   |                                                |                       |                         |                   |
|                                                   |                                                |                       |                         |                   |
|                                                   |                                                |                       |                         |                   |
|                                                   |                                                |                       |                         | Execution Details |

Once the update process is complete, the following window will appear. Click **OK**:

| D-BOX System Configurator                                        | DBOX                                 |
|------------------------------------------------------------------|--------------------------------------|
| Firmware Update Configuration Update ACM Rearrangement (G3 only) |                                      |
| D-BOX KCU (00004431) [Up-to-date (No action required)]           | Refresh Firmware Status Updated      |
| Platform 01                                                      | Please connect all system components |
| 1.5in - i Series - 250lb (AC7 AKM22C) (16176046)                 |                                      |
| 1.5in - i Series - 250lb (AC7 AKM22C) (23299030)                 |                                      |
|                                                                  |                                      |
|                                                                  |                                      |
| Operation completed                                              |                                      |
| Update process completed                                         |                                      |
|                                                                  | Ok                                   |
|                                                                  |                                      |
|                                                                  | Execution Details                    |

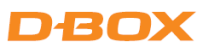

## 5.3 Changing the Haptic Actuator Type (G3 and G3 FLEX Only)

A firmware update must be performed when there is a mismatch between the configured actuator(s) and the connected actuator(s).

As an example, if you connect 3-inch actuators instead of 1.5-inch actuators, a red window appears showing the mismatch. That means the configuration is different from the old configuration for which the ACM was initially configured:

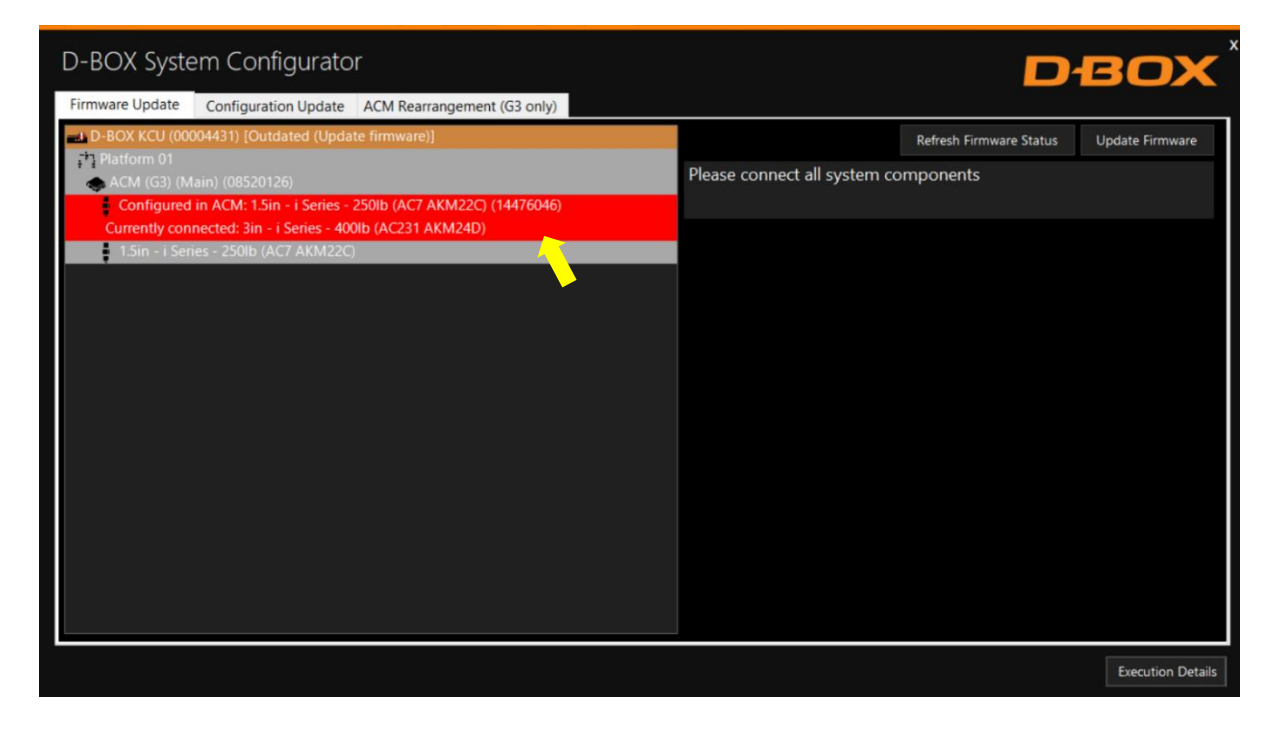

**NOTE**: If a G2 system is connected, you cannot use this function.

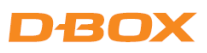

To proceed with the firmware update, select the KCU-1P device then click **Update Firmware**. Follow the onscreen instructions:

| D-BOX System Configurator                                                                                                    |                               | D                                   | BOX             |
|----------------------------------------------------------------------------------------------------|-------------------------------|-------------------------------------|-----------------|
| Firmware Update       Configuration Update       ACM Rearrangement (G3 only)         L D-BOX KCU (00004431) [Outdated (Update firmware)]       Platform 01         Platform 01       Configured in ACM: 1.5in - i Series - 250lb (AC7 AKM22C) (14476046)         Currently connected: 3in - i Series - 400lb (AC231 AKM24D) | Please connect all system con | Refresh Firmware Status<br>mponents | Update Firmware |
| Proceed with update?<br>Actuator(s) do not match with current configuration.                                                                                                    |                               | Ok                                  | Cancel          |
|                                                                                                    |                               |                                     |                 |

| D-BOX System Configurator                                                                          | DBO                                    |                           |                   |  |
|----------------------------------------------------------------------------------------------------|----------------------------------------|---------------------------|-------------------|--|
| Firmware Update Configuration Update ACM Rearrangement (G3 only)                                   |                                        |                           |                   |  |
| D-BOX KCU (00004431) [Outdated (Update firmware)]                                                  |                                        | Refresh Firmware Status   | Update Firmware   |  |
| <ul> <li>Platform 01</li> <li>ACM (G3) (Main) (08520126)</li> </ul>                                | Please connect all system co           | omponents                 |                   |  |
| Configured in ACM: 1.5in - i Series - 250lb (AC7 AKM22C) (14476046)                                |                                        |                           |                   |  |
| Currently connected: 3in - i Series - 400lb (AC231 AKM24D)                                         |                                        |                           |                   |  |
| Proceed with update?<br>Avoid disconnecting or powering off D-BOX hardware while the firmware upda | te is in progress. Interrupting the pr | ocess may cause problems. | Cancel            |  |
|                                                                                                    |                                        |                           |                   |  |
|                                                                                                    |                                        |                           | Execution Details |  |

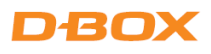

| D-BOX System Configurator                                |                                                |                     | D                       | BOX               |
|----------------------------------------------------------|------------------------------------------------|---------------------|-------------------------|-------------------|
| Firmware Update Configuration Update ACM Rearranger      | ment (G3 only)                                 |                     |                         |                   |
| D-BOX KCU (00004431) [Outdated (Update firmware)]        |                                                |                     | Refresh Firmware Status | Update Firmware   |
| • ACM (G3) (Main) (08520126)                             |                                                |                     |                         |                   |
| Configured in ACM: 1.5in - i Series - 250lb (AC7 AKM2    | 2C) (14476046)                                 |                     |                         |                   |
| Currently connected: 3in - i Series - 400lb (AC231 AKM24 | 4D)                                            |                     |                         |                   |
| 1.5in - i Series - 250lb (AC7 AKM22C)                    |                                                |                     |                         |                   |
|                                                          |                                                |                     |                         |                   |
|                                                          |                                                |                     |                         |                   |
|                                                          | Operation in progress. This may<br>Please wait | take a few minutes. |                         |                   |
|                                                          |                                                |                     |                         |                   |
|                                                          |                                                |                     |                         |                   |
|                                                          |                                                |                     |                         |                   |
|                                                          |                                                |                     |                         |                   |
|                                                          |                                                |                     |                         |                   |
|                                                          |                                                |                     |                         |                   |
|                                                          |                                                |                     |                         |                   |
|                                                          |                                                |                     |                         |                   |
|                                                          |                                                |                     |                         |                   |
|                                                          |                                                |                     |                         | Execution Details |

Once the operation is completed, click **OK**. Your haptic system is now up to date:

| D-BOX System Configurator                                        |                                         | вох               |
|------------------------------------------------------------------|-----------------------------------------|-------------------|
| Firmware Update Configuration Update ACM Rearrangement (G3 only) |                                         |                   |
| D-BOX KCU (00004431) [Up-to-date (No action required)]           | Refresh Firmware Status                 | Update Firmware   |
| T Platform 01                                                    | Please connect all system components    |                   |
| 3in - i Series - 400lb (AC231 AKM24D) (14476046)                 |                                         |                   |
| 3in - i Series - 400lb (AC231 AKM24D)                            |                                         |                   |
|                                                                  |                                         |                   |
| Operation completed                                              |                                         |                   |
| Update process completed                                         |                                         |                   |
|                                                                  |                                         |                   |
|                                                                  | A 10 A 10 A 10 A 10 A 10 A 10 A 10 A 10 |                   |
|                                                                  |                                         | _                 |
|                                                                  | Ok                                      |                   |
|                                                                  |                                         |                   |
|                                                                  |                                         |                   |
|                                                                  |                                         |                   |
|                                                                  |                                         |                   |
|                                                                  |                                         |                   |
|                                                                  |                                         |                   |
|                                                                  |                                         | Execution Details |

## 5.4 G2 & G3 Configuration Update

The **Configuration Update** tab allows you to:

- Configure your haptic system (Haptic Actuator positions and axes (Degree of Freedom DOF)
- Change the position assigned to each actuator.
- Change the number of Haptic Actuators in the configuration.
- Modify the number of ACM in the configuration.

**NOTE:** Here are the possible axes (DOF) that can be configured for a D-BOX haptic system:

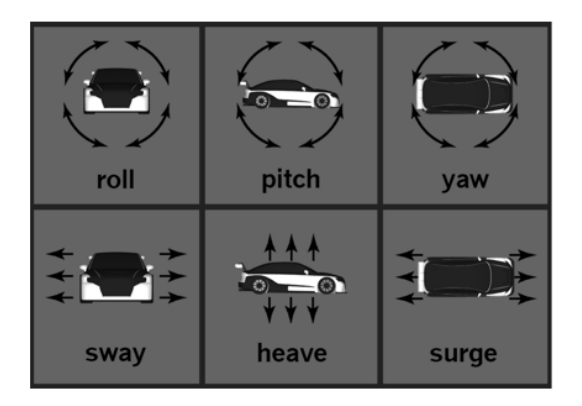

**STEP 1:** From the **Hardware Selection** box, select the communication device (KCU-1P) linked to the haptic system(s) you want to configure, then select the platform number (if multiple haptic systems are connected):

| D-BOX Syst                                                                         | tem Configurat                                                                                                    | tor                                                                                                    |                                                                     |                           |                                         | DBOX              |
|------------------------------------------------------------------------------------|----------------------------------------------------------------------------------------------------|----------------------------------------------------------------------------------------------------|---------------------------------------------------------------------|---------------------------|-----------------------------------------|-------------------|
| Firmware Update                                                                    | Configuration Updat                                                                                                    | te ACM Rearrangen                                                                                                    | nent (G3 only)                                                      |                           |                                         |                   |
| Hardware Selecti<br>Communication I<br>D-BOX KCU (000                              | ion<br>Device<br>004431)                                                                                                    | Platform Configu                                                                                                    | OOF Configuratio<br>ration Axes<br>10093 Roll √<br>Pitch √<br>Heave | n<br>Yaw<br>Surge<br>Sway | Compatible Configuration Selection ———— |                   |
| DOF Configuration                                                                  | on Filter                                                                                                    |                                                                                                    |                                                                     |                           |                                         |                   |
| Interface Count                                                                    | Actuator Count                                                                                                    | Configuration                                                                                                    | Axes<br>Roll<br>Pitch<br>Heave                                      | Yaw<br>Surge<br>Sway      | No configuration selecte                | d                 |
| Configuration                                                                      | Description                                                                                                    |                                                                                                    |                                                                     |                           |                                         |                   |
| 1020<br>1022<br>1025<br>1026<br>10004<br>10006<br>10008<br>10010<br>10012<br>10012 | RP - 2 Actuators - Front<br>RP - 2 Actuators - Right<br>RP - 2 Actuators - Back (<br>RP - 2 Actuators - Front<br>RP - 2 Actuators - Front<br>RP - 2 Actuators - Back 1<br>PH - 2 Actuators - Front<br>YSw - 2 Actuators - 1 Int<br>YSw - 2 Actuators - 1 Int<br>YSw - 2 Actuators - 1 Int | (as Back) 1 Intf (M-FR<br>(No Mix) 1 Intf (M-BI<br>(No Mix) 1 Intf (M-BL<br>(No Mix) 1 Intf (M-FR<br>1 Intf(M-FR0-FL1)<br>1 Intf(M-BL0-BR1)<br>/Back 1 Intf(M-FC0-BC<br>f(M-Y0-Sw1)<br>f(M-Y0-Sw1)<br>1tf(M-Sw0-Sw1) | 0-FL1)<br>K0-FR1)<br>)-BR1)<br>0-FL1)<br>C1)                        |                           |                                         |                   |
|                                                                                    |                                                                                                    |                                                                                                    |                                                                     |                           | Apply Configuration Refresh Information |                   |
|                                                                                    |                                                                                                    |                                                                                                    |                                                                     |                           |                                         | Execution Details |

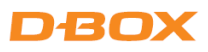

The **Actual DOF Configuration** box shows the actual configuration. There is no selection to be done in this section:

| D-BOX System Configurator                                                                                                    |                                                                                                    | DBOX <sup>*</sup>                       |
|----------------------------------------------------------------------------------------------------|----------------------------------------------------------------------------------------------------|-----------------------------------------|
| Firmware Update Configuration Update ACM R                                                                                                    | earrangement (G3 only)                                                                                                    |                                         |
| Hardware Selection       Communication Device     Platform       D-BOX KCU (00004431)     1                                                                                                    | Actual DOF Configuration<br>Configuration Axes<br>10093 Roll √ Yaw<br>Pitch √ Surge<br>Heave Sway                                  | Compatible Configuration Selection      |
| DOF Configuration Filter Interface Count Actuator Count Configu 1 2                                                                                                    | ration Axes<br>Roll Yaw<br>Pitch Surge<br>Heave Sway                                                                               | No configuration selected               |
| Configuration         Description           1020         RP - 2 Actuators - Front (as Back) 1           1022         RP - 2 Actuators - Right (No Mix) 1           1025         RP - 2 Actuators - Back (No Mix) 1           1026         RP - 2 Actuators - Front (No Mix) 1           10006         RP - 2 Actuators - Front 1 Intf(M-RU           10008         PH - 2 Actuators - Front/Back 1 Intf           10010         YSw - 2 Actuators - Front/Back 1 Intf           10010         YSw - 2 Actuators - 1 Intf(M-RU           10012         YSw - 2 Actuators - 1 Intf(M-Yo-Sw)           10014         SwSu - 2 Actuators - 1 Intf(M-Sw) | Intf (M-FR0-FL1)<br>Intf (M-BR0-FR1)<br>Intf (M-BL0-BR1)<br>Intf (M-FR0-FL1)<br>0-FL1)<br>0-BR1)<br>(M-FC0-BC1)<br>I)<br>)<br>Su1) | Apply Configuration Refresh Information |
|                                                                                                    |                                                                                                    | Execution Details                       |

**STEP 2:** The **DOF Configuration Filter** box helps you to find the available configurations for your haptic system:

| D-BOX System Configurator                                                                                                    |                                                                                                    | DBOX                                    |
|----------------------------------------------------------------------------------------------------|----------------------------------------------------------------------------------------------------|-----------------------------------------|
| Firmware Update Configuration Update ACM R                                                                                                    | earrangement (G3 only)                                                                                                    |                                         |
| Hardware Selection     Communication Device     Platform     D-BOX KCU (00004431)     DOF Configuration Filter                                                                                                    | Actual DOF Configuration<br>Configuration Axes<br>10093<br>Roll $\checkmark$ Yaw<br>Pitch $\checkmark$ Surge<br>Heave Swav        | Compatible Configuration Selection      |
| Interface Count Actuator Count Configu<br>1 2                                                                                                    | iration Axes<br>Roll Yaw<br>Pitch Surge<br>Heave Sway                                                                             | No configuration selected               |
| Configuration         Description           1020         RP - 2 Actuators - Front (as Back) 1           1022         RP - 2 Actuators - Right (No Mix) 1           1025         RP - 2 Actuators - Back (No Mix) 1           1026         RP - 2 Actuators - Front (No Mix) 1           10004         RP - 2 Actuators - Front 1 Intf(M-FR           10006         RP - 2 Actuators - Back 1 Intf(M-FR           10008         PH - 2 Actuators - Front 1 Intf(M-FR           10010         YSw - 2 Actuators - 1 Intf(M-YO-Sw           10012         YSu - 2 Actuators - 1 Intf(M-YO-Su           10014         SwSu - 2 Actuators - 1 Intf(M-SW) | Intf (M-FR0-FL1)<br>Intf (M-BR0-FR1)<br>ntf (M-BL0-BR1)<br>Intf (M-FR0-FL1)<br>0-FL1)<br>0-BR1)<br>(M-FC0-BC1)<br>1)<br>)<br>SU1) |                                         |
|                                                                                                    |                                                                                                    | Apply Configuration Refresh Information |
|                                                                                                    |                                                                                                    | Execution Details                       |

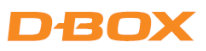

**OPTION A:** If you know the number of the configuration, you can select it from the list then proceed with the programming (see Appendix B for common configurations)

**OPTION B:** Filter by configuration attributes (see Appendix B for common configurations):

- 1. Validate that the number of ACMs detected is accurate. If it is not the case, check the system connections and click on the Refresh Information button.
- 2. Validate that the number of actuators detected match your requested configuration. Otherwise, you can manually change the value as desired.
- 3. Optional: Check the boxes of the desired axes (degrees of freedom) you want.

**STEP 3:** The **Configuration and Description** section shows the list of all the available configurations using the information you entered in the Configuration Filter:

| D-BOX System Configurator                                                                                                    |                                                                                                    | DBOX                                    |
|----------------------------------------------------------------------------------------------------|----------------------------------------------------------------------------------------------------|-----------------------------------------|
| Firmware Update Configuration Update ACM R                                                                                                    | earrangement (G3 only)                                                                                                    |                                         |
| Hardware Selection       Communication Device       D-BOX KCU (00004431)                                                                                                    | Actual DOF Configuration         Configuration         Axes         10093         Roll √         Yaw         Pitch √         Heave         Sway | Compatible Configuration Selection      |
| DOF Configuration Filter                                                                                                    |                                                                                                    |                                         |
| Interface Count Actuator Count Configu<br>1 2                                                                                                    | ration Axes<br>☑ Roll                                                                                                    | No configuration selected               |
| ConfigurationDescription1020RP - 2 Actuators - Front (as Back) 11022RP - 2 Actuators - Right (No Mix) 11025RP - 2 Actuators - Back (No Mix) 11026RP - 2 Actuators - Front (No Mix) 110004RP - 2 Actuators - Front 1 Intf(M-RL10006RP - 2 Actuators - Back 1 Intf(M-BL) | Intf (M-FR0-FL1)<br>Intf (M-BR0-FR1)<br>ntf (M-BL0-BR1)<br>Intf (M-FR0-FL1)<br>0-FL1)<br>BR1)                                                   |                                         |
|                                                                                                    |                                                                                                    | Apply Configuration Refresh Information |
|                                                                                                    |                                                                                                    | Execution Details                       |

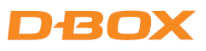

By selecting a configuration, its layout appears in the **Compatible Configuration Selection** box. The layout displays the following elements:

- The ACM connected with their arrangement Main and Secondary.
- The Haptic Actuator(s) connected, their assigned connection slot (ACM).
- The Haptic Actuator(s) physical positions on the simulator, chair, or platform.

| D-BOX System Configurator                                                                                                    |                                                                                                    |                                                                                                   | DBOX                                |
|----------------------------------------------------------------------------------------------------|----------------------------------------------------------------------------------------------------|---------------------------------------------------------------------------------------------------|-------------------------------------|
| Firmware Update Configuration Update ACM F                                                                                                    | Rearrangement (G3 only)                                                                                                    |                                                                                                   |                                     |
| Hardware Selection     Platform       Communication Device     Platform       D-BOX KCU (00004431)     1                                                                                                    | Actual DOF Configuration       Configuration     Axes       10093     Roll √     Yaw       Pitch √     Surge       Heave     Sway | Compatible Configuration Selection                                                                |                                     |
| DOF Configuration Filter Interface Count Actuator Count Config 1 2 Configuration Description                                                                                                    | uration Axes<br>Roll Yaw<br>Pitch Surge<br>Heave Sway                                                                             |                                                                                                   |                                     |
| 1020         RP - 2 Actuators - Front (as Back) 1           1022         RP - 2 Actuators - Right (No Mix) 1           1025         RP - 2 Actuators - Back (No Mix) 1           1026         RP - 2 Actuators - Back (No Mix) 1           1027         RP - 2 Actuators - Front (No Mix) 1           1028         RP - 2 Actuators - Front (No Mix) 1           10004         RP - 2 Actuators - Front 1 Intf(M-FI           10006         RP - 2 Actuators - Back 1 Intf(M-BL | Intf (M-FR0-FL1)<br>Intf (M-BR0-FR1)<br>Intf (M-BL0-BR1)<br>Intf (M-FR0-FL1)<br>R0-FL1)<br>0-BR1)                                 | Actuator Assignation<br>A Roll, Pitch<br>B Roll, Pitch<br>Apply Configuration Refresh Information | Position<br>Rear Left<br>Rear Right |
|                                                                                                    |                                                                                                    |                                                                                                   | Execution Details                   |

**STEP 4** Once the configuration is chosen, click the **Apply Configuration** button to start the configuration update process, then follow the onscreen instructions:

| D-BOX System Configurator                                                                   |                                                                                             | DBOX                                                                |
|---------------------------------------------------------------------------------------------|---------------------------------------------------------------------------------------------|---------------------------------------------------------------------|
| Firmware Update Configuration Update ACM                                                    | Rearrangement (G3 only)                                                                     |                                                                     |
| Hardware Selection       Communication Device     Platform       D-BOX KCU (00004431)     1 | Actual DOF Configuration<br>Configuration Axes<br>Noll ✓ Yaw<br>Pitch ✓ Surge<br>Heave Sway | Compatible Configuration Selection                                  |
| Proceed with update?<br>Avoid disconnecting or powering of                                  | f D-BOX hardware while the configuration                                                    | update is in progress. Interrupting the process may cause problems. |
| 10004 RP - 2 Actuators - Front 1 Intf(M-F<br>10006 RP - 2 Actuators - Back 1 Intf(M-B       | R0-FL1)<br>.0-BR1)                                                                          | Apply Configuration Refresh Information                             |
|                                                                                             |                                                                                             | Execution Details                                                   |

| D-BOX Syst                     | em Configurator                                                                                                    |                                                                                   |                      |                         |                            |                     | Dł                      | BOX               |
|--------------------------------|----------------------------------------------------------------------------------------------------|-----------------------------------------------------------------------------------|----------------------|-------------------------|----------------------------|---------------------|-------------------------|-------------------|
| Firmware Update                | Configuration Update ACN                                                                                                    | M Rearrangement (G3 only)                                                         |                      |                         |                            |                     |                         |                   |
| D-BOX KCU (000                 | D04431) 1<br>2<br>Description<br>RP - 2 Actuators - Front (as Back)<br>RP - 2 Actuators - Right (No Mix                                          | Operation in pro<br>Please wait<br>c) 1 Intf (M-FRU-PL1)<br>c) 1 Intf (M-FRU-PL1) | ogress. This may tak | e a few min<br>Actuator | utes.                      |                     | Position                |                   |
| 1025<br>1026<br>10004<br>10006 | RP - 2 Actuators - Back (No Mix)<br>RP - 2 Actuators - Front (No Mix)<br>RP - 2 Actuators - Front 1 Intf(M-<br>RP - 2 Actuators - Back 1 Intf(M- | ) 1 Intf (M-8L0-BR1)<br>:) 1 Intf (M-FR0-FL1)<br>I-FR0-FL1)<br>-BL0-BR1)          | -                    | A<br>B                  | Roll, Pitcl<br>Roll, Pitcl | ו<br>ו              | Rear Left<br>Rear Right |                   |
|                                |                                                                                                    |                                                                                   |                      | Apply Config            | guration                   | Refresh Information |                         |                   |
|                                |                                                                                                    |                                                                                   |                      |                         |                            |                     |                         | Execution Details |

Once the configuration update is complete, the following confirmation window appears. Click **OK**:

| D-BOX System Configurator                                 |                     | DBOX                |
|-----------------------------------------------------------|---------------------|---------------------|
| D-BOX KCU (00004431)     1     1     10004                |                     |                     |
| Operation completed Update process completed successfully |                     |                     |
|                                                           |                     | Ok                  |
|                                                           |                     |                     |
|                                                           | Apply Configuration | Refresh Information |
|                                                           |                     | Execution Details   |

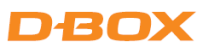

## 5.5 ACM G3 ACM & G3 FLEX Rearrangement

The **ACM Rearrangement (G3)** tab allows you to change the arrangement of an ACM from Main to Secondary and vice-versa. Please note the following:

- If an ACM Main is connected, only the "Switch to Secondary ACM" button is available.
- Conversely, if an ACM Secondary is connected, only the "Switch to Main ACM" button is available.

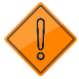

Connect only one (1) ACM at a time to the KCU-1P to perform this operation.

STEP 1: Click on the Refresh Firmware Status button to view the actual configuration of the ACM.

**STEP 2:** Click the Switch to Secondary ACM (or Switch to Main ACM) button if you want to switch your ACM from **Main** to **Secondary** or vice-versa:

| D-BOX System Configurator                                        |                                                  | BOX               |
|------------------------------------------------------------------|--------------------------------------------------|-------------------|
| Firmware Update Configuration Update ACM Rearrangement (G3 only) |                                                  | <u> </u>          |
|                                                                  | Refresh Firmware Status                          | Select ACM first  |
| ACM Secondary                                                    | Make sure to connect only one ACM to the communi | cation unit       |
|                                                                  |                                                  |                   |
|                                                                  |                                                  |                   |
|                                                                  |                                                  |                   |
|                                                                  |                                                  |                   |
|                                                                  |                                                  |                   |
|                                                                  |                                                  |                   |
|                                                                  |                                                  |                   |
|                                                                  |                                                  | Execution Details |

| D-BOX System Configurator                                        | DBOX                               |                           |                    |  |
|------------------------------------------------------------------|------------------------------------|---------------------------|--------------------|--|
| Firmware Update Configuration Update ACM Rearrangement (G3 only) |                                    |                           |                    |  |
| D-BOX KCU (00004431)                                             |                                    | Refresh Firmware Status   | Switch to Main ACM |  |
| ACM Secondary                                                    | Make sure to connect on            | ly one ACM to the comr    | nunication unit    |  |
|                                                                  |                                    |                           |                    |  |
| Proceed with update?                                             | e is in progress. Interrupting the | process may cause problem | s                  |  |
|                                                                  |                                    |                           | Cancel             |  |
|                                                                  |                                    |                           | Curred             |  |

| D-BOX Syste     | em Configurato       | r                             |                   |                     | BOX                     |                    |
|-----------------|----------------------|-------------------------------|-------------------|---------------------|-------------------------|--------------------|
| Firmware Update | Configuration Update | ACM Rearrangement (G3 only)   |                   |                     |                         |                    |
| D-BOX KCU (000  | 004431)              |                               |                   |                     | Refresh Firmware Status | Switch to Main ACM |
|                 |                      |                               |                   |                     |                         | nunication unit    |
|                 |                      |                               |                   |                     |                         |                    |
|                 |                      | Operation in p<br>Please wait | rogress. This may | take a few minutes. |                         |                    |
|                 |                      |                               |                   |                     |                         |                    |
|                 |                      |                               |                   |                     |                         |                    |
|                 |                      |                               |                   |                     |                         |                    |

**NOTE:** You can click the **Execution Details** button at any time to read details about the ongoing operation.

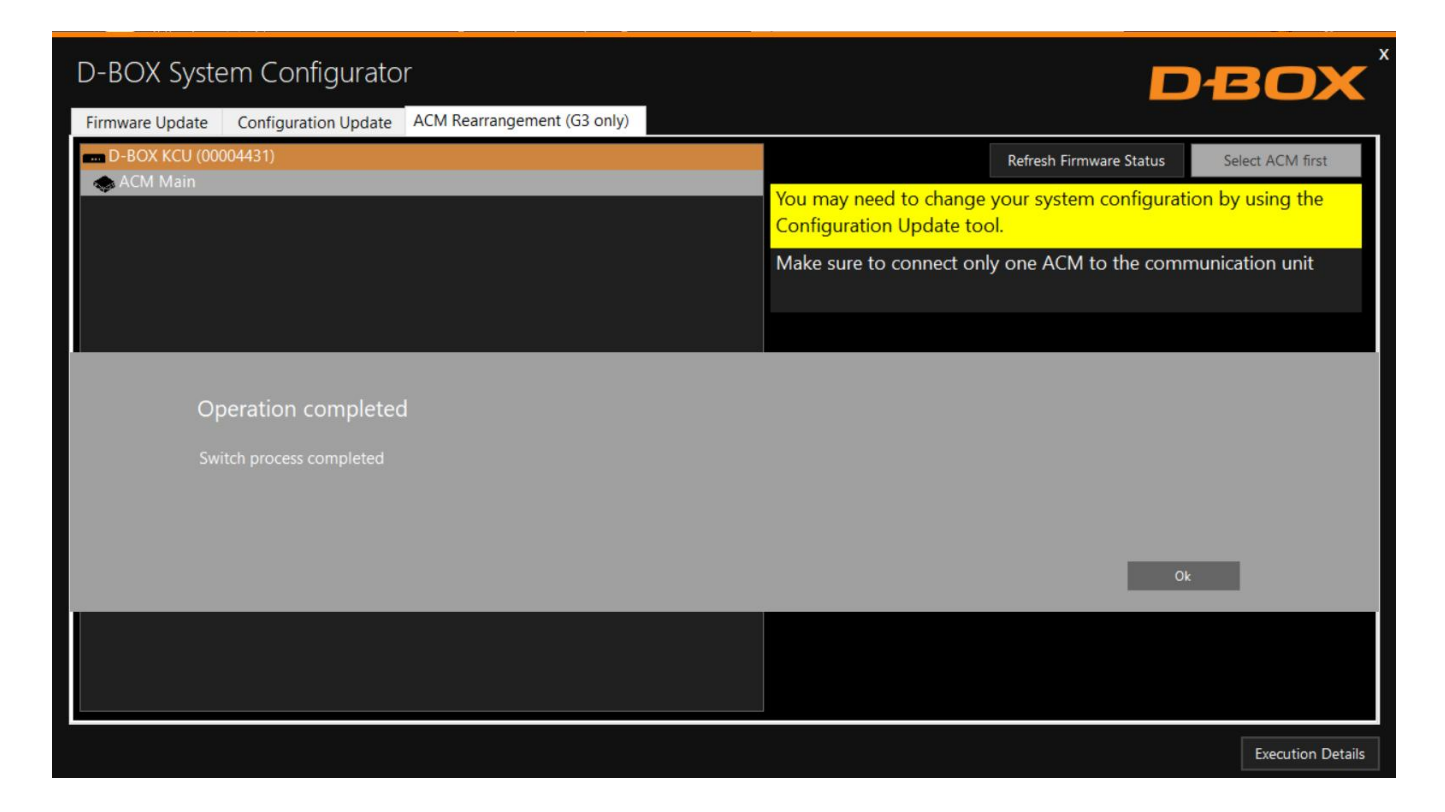

Once the ACM is configured:

- 1. Replace the ACM arrangement sticker on top of the ACM.
- 2. Rearrange the connections between ACMs (see User Guide if needed).
- 3. Change your system configuration by using the **Configuration Update** tab if necessary.
- 4. Run your application to check if your haptic system is in good operational order.

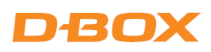

## APPENDIX A: G5 COMMON CONFIGURATIONS (1 - 3 DOF)

| NB of Actuators | <b>Actuator Position</b> | Config. # | Config. Description                                              | Pictogram Reference |
|-----------------|--------------------------|-----------|------------------------------------------------------------------|---------------------|
| 1               | Back Center              | 1050      | P - 1 Actuator - Back 2 ACMs (M, S-BCO)                          |                     |
| 2               | Front                    | 10719     | RP - 2 Actuators - Front 3 ACMs (M, S-FRO, S-FLO)                |                     |
| 2               | Back                     | 10721     | RP - 2 Actuators - Back 3 ACMs (M, S-BLO, S-BRO)                 |                     |
| 3               | 1 Front / 2 Back         | 10731     | RPH - 3 Actuators - 1Front/2Back 4 ACMs (M, S-BL0, S-BR0, S-FC0) |                     |
| 3               | 2 Front / 1 Back         | 10733     | RPH - 3 Actuators - 2Front/1Back 4 ACMs (M, S-FRO, S-FLO, S-BCO) |                     |
| 4               | Front / Rear             | 10774     | RPH - 4 Actuators - 5 ACMs (M, S-FR0, S-FL0, S-BL0, S-BR0)       |                     |

R = Roll, P = Pitch, H = Heave

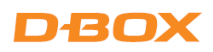

## APPENDIX B: G2/G3 COMMON CONFIGURATIONS (1-3 DOF)

| <b>NB of Actuators</b> | NB of ACMs | Actuator Position | Config. # | Config. Description                                           | Pictogram Reference |
|------------------------|------------|-------------------|-----------|---------------------------------------------------------------|---------------------|
| 1                      | 1          | Back Center       | 1028      | P - 1 Actuator - Back 1 ACM (M-BC1)                           |                     |
| 2                      | 1          | Front             | 10004     | RP - 2 Actuators - Front 1 ACM (M-FR0-FL1)                    |                     |
| 2                      | 2          | Front             | 10005     | RP - 2 Actuators - Front 2 ACMs (M-FR1, S-FL1)                |                     |
| 2                      | 1          | Back              | 10006     | RP - 2 Actuators - Back 1 ACM (M-BLO-BR1)                     |                     |
| 2                      | 2          | Back              | 10007     | RP - 2 Actuators - Back 2 ACMs (M-BL1, S-BR1)                 |                     |
| 3                      | 1          | 1 Front / 2 Back  | 10022     | RPH - 3 Actuators - 1Front/2Back 1 ACM (M-BLO-FC1-BR2)        |                     |
| 3                      | 2          | 1 Front / 2 Back  | 10023     | RPH - 3 Actuators - 1Front/2Back 2 ACMs (M-BLO-BR1, S-FC1)    |                     |
| 3                      | 3          | 1 Front / 2 Back  | 10024     | RPH - 3 Actuators - 1Front/2Back 3 ACMs (M-BL1, S-BR1, S-FC1) |                     |
| 3                      | 1          | 2 Front / 1 Back  | 10025     | RPH - 3 Actuators - 2Front/1Back 1 ACM (M-FR0-BC1-FL2)        |                     |
| 3                      | 2          | 2 Front / 1 Back  | 10026     | RPH - 3 Actuators - 2Front/1Back 2 ACMs (M-FR0-FL1, S-BC1)    |                     |
| 3                      | 3          | 2 Front / 1 Rear  | 10027     | RPH - 3 Actuators - 2Front/1Back 3 ACMs (M-FR1, S-FL1, S-BC1) |                     |
| 4                      | 2          | Front / Rear      | 10093     | RPH - 4 Actuators - Front/Back 2 ACMs (M-FR0-FL1, S-BL0-BR1)  |                     |
| 4                      | 2          | Left / Right      | 10233     | RPH - 4 Actuators - Left/Right 2 ACMs (M-FLO-BL1, S-BRO-FR1)  |                     |
| 4                      | 4          | -                 | 10235     | RPH - 4 Actuators - 4 ACMs (M-FR1, S-FL1, S-BL1, S-BR1)       |                     |

**R** = Roll, **P** = Pitch, **H** = Heave